# SIEMENS

**QAW70** 

| de | Installationsanleitung      |
|----|-----------------------------|
| en | Installation Instructions   |
| fr | Instructions d'installation |
| it | Istruzioni di montaggio     |
| nl | Installatie-aanwijzing      |
| sv | Installationsanvisning      |

Raumgerät Room Unit Appareil d'ambiance Unità ambiente Ruimte-apparaat Rumsmanöverenhet

# de Installationsanleitung

# Montageort

#### Festlegen des Montageortes

- In trockenem Raum (bei Raumeinfluss in Referenzraum), z.B. im Wohnzimmer, Büro etc.
- Thermostatventile im Referenzraum voll öffnen
- Einbaumöglichkeiten: Wandmontage (Innenwand, Schaltschrankfront etc.)

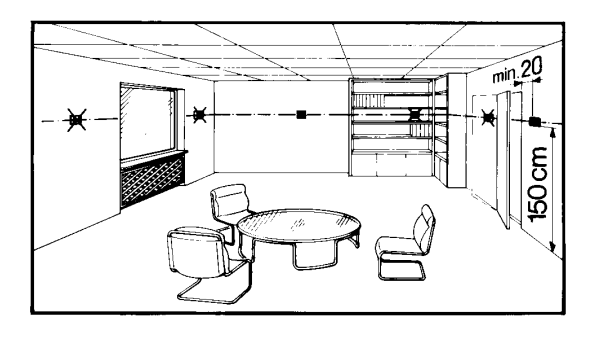

• Zulässige Umgebungstemperatur ist 0...35 °C

# **Elektrische Installation**

- Örtliche Vorschriften für Elektroinstallationen sind zu beachten
- Die Verbindung zum Regler und zum externen Fühler/Kontakt führt Kleinspannung
- Fühlerleitungen dürfen nicht parallel mit Netzleitungen geführt werden

# Zulässige Leitungslängen

| • | Zum Regler:          |                      |           |
|---|----------------------|----------------------|-----------|
|   | Cu-Kabel             | 0,25 mm <sup>2</sup> | max. 25 m |
|   | Cu-Kabel ab          | 0,5 mm <sup>2</sup>  | max. 50 m |
| • | Zum externen Kontakt | oder Fühler:         |           |
|   | Cu-Kabel             | 0,6 mm Ø             | max. 20 m |
|   | Cu-Kabel ab          | 1,0 mm <sup>2</sup>  | max. 50 m |

# Montieren und Verdrahten des Sockels

Montage: siehe Geräteverpackung

# Verdrahtung:

• Mit einem externen Fühler (QAW44)

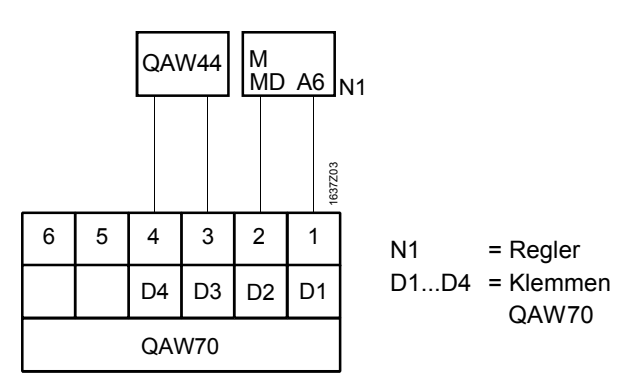

Mit einem externen Kontakt (Telefonfernschalter)

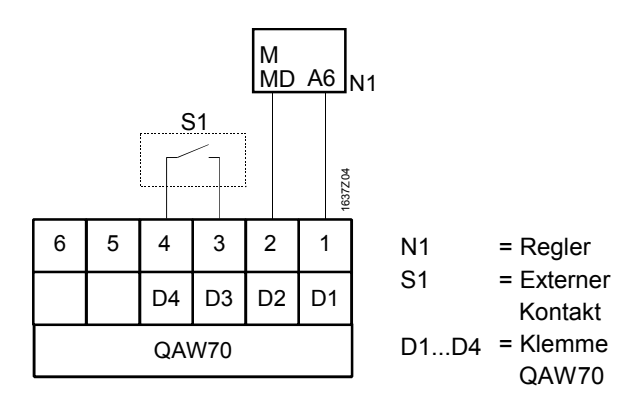

# Inbetriebnahme

# Vorbereitende Kontrollen

- 1. Verdrahtung nach dem Anlageschaltplan prüfen
- Betriebsspannung am Regler einschalten. Im Anzeigefeld des Raumgerätes muss eine Anzeige erscheinen. Wenn nicht, so sind folgende Ursachen wahrscheinlich:
  - Regler hat keine Netzspannung
  - Verdrahtung zum Regler ist unterbrochen
  - Raumgerät ist nicht korrekt im Sockel eingeschnappt

# Grundsätzliches zur Bedienung

Siehe Bedienungsanleitung

# Einstellungen für den Endbenutzer

Siehe Bedienungsanleitung

# Einstellung auf der Ebene «Heizungsfachmann»

Tasten **(**) und **(**) gleichzeitig drücken, bis die Bedienzeile **(**) angezeigt wird. Dadurch ist die Einstellebene "Fachmann" für Einstellungen freigegeben.

Danach können mit den 🛋 und 🔽 Tasten die einzelnen Bedienzeilen angewählt und die Werte mit den oder 🕂 Tasten eingestellt werden.

| Zeile     | Funktion, Anzeige    | ab<br>Werk | Bereich          | Eingabe | Erläuterungen, Hinweise, Tips                                                                                                    |
|-----------|----------------------|------------|------------------|---------|----------------------------------------------------------------------------------------------------|
| 51        | Geräteadresse        | 1          | 110              |         | <ul> <li>Doppelpunkt zeigt zusätzlich den Status der Kommunikation an:</li> <li>Doppelpunkt blinkt regelmässig</li> <li>Doppelpunkt nicht vorhanden<br/>oder blinkt nicht</li> <li>= für Kommunikation bereit</li> </ul> |
| 521       | Geräteidentifikation |            | Anzeigefunkti    | on      | xx yyyy                                                                                                    |
| 20        |                      |            | 0                |         | xx = Geräteidentifikationsnummer                                                                                                    |
|           |                      |            |                  |         | yyyy = SW-Versionsnummer                                                                                                    |
| 531       | Programmiersperre    | 0          | 0/1              |         | 0 = keine Bediensperre                                                                                                    |
| 22        | Bedienzeilen         |            |                  |         | 1 = Alle Bedienzeilen sind gegen Verstellung gesperrt.                                                                                                    |
|           |                      |            |                  |         | Temporäre Aufhebung der Bediensperre:                                                                                                    |
|           |                      |            |                  |         | Tasten 🔺 und 🕂 so lange drücken bis "_VV_ "                                                                                                    |
|           |                      |            |                  |         | angezeigt wird. Verstellungen können nun vorgenommen                                                                                                    |
|           |                      |            |                  |         | werden, bis der Deckel wieder geschlossen wird.                                                                                                    |
|           |                      |            |                  |         | Dauerhafte Aufhebung der Bediensperre:                                                                                                    |
|           |                      |            |                  |         | Bediensperre zuerst temporär aufheben. Anschliessend die                                                                                                    |
|           |                      |            |                  |         | Bedienzeile 53 auf 0 stellen.                                                                                                    |
| 551       | Funktion             | 1          | 1/2/3/ <b>AL</b> |         | 1 = externer Fühler: In der Anzeige wird zusätzlich seine Tem-                                                                                                    |
|           | Eingang (D3/D4)      |            |                  |         | peratur angezeigt.(*** = kein Fühler angeschlossen,                                                                                                    |
|           |                      |            |                  |         | Funktion inaktiv).                                                                                                    |
|           |                      |            |                  |         | 2* = externer Kontakt: Umschaltung auf reduzierte Temperatur.                                                                                                    |
|           |                      |            |                  |         | In der Anzeige wird zusätzlich der aktuelle Kontaktzustand                                                                                                    |
|           |                      |            |                  |         | angezeigt ( <b>DDD</b> = Kontakt zu, = Kontakt offen).                                                                                                    |
|           |                      |            |                  |         | 3 = externer Kontakt: Umschaltung auf Frostschutztempera                                                                                                    |
|           |                      |            |                  |         | tur.Das Brauchwasser wird zudem ausgeschaltet. In der                                                                                                    |
|           |                      |            |                  |         | Anzeige wird zusätzlich der aktuelle Kontaktzustand ange-                                                                                                    |
|           |                      |            |                  |         | zeigt ( <b>DDD</b> = Kontakt zu, = Kontakt offen).                                                                                                    |
|           |                      |            |                  |         | RL = unerlaubte Einstellung                                                                                                    |
|           |                      |            |                  |         | * nicht möglich mit analogen Heizungsreglern                                                                                                    |
| 56        | Wirksinn externer    | 000        | 000/             |         | <b>000</b> = die auf der Bedienzeile 55 eingestellte Funktion                                                                                                    |
|           | Kontakt (S1)         |            |                  |         | (2 oder 3) wirkt bei geschlossenem Kontakt                                                                                                    |
|           |                      |            |                  |         | ••• = die auf der Bedienzeile 55 eingestellte Funktion                                                                                                    |
|           |                      |            |                  |         | (2 oder 3) wirkt bei offenem Kontakt                                                                                                    |
| 57        | Einfluss externer    | 50 %       | 0100             | %       | 0 % = externer Fühler wirkt zu 0 %                                                                                                    |
|           | Raumfühler           |            |                  |         | (interner Fühler wirkt zu 100 %)                                                                                                    |
|           | (QAW44)              |            |                  |         | 50 % = externer Fühler wirkt zu 50 %                                                                                                    |
|           |                      |            |                  |         | (interner Fühler wirkt zu 50 %)                                                                                                    |
|           |                      |            |                  |         | 100 % = externer Fühler wirkt zu 100 %                                                                                                    |
|           |                      |            |                  |         | (interner Fühler wirkt zu 0 %)                                                                                                    |
| <u>58</u> | Anzeige der          | AP2        | AP2 / LET        |         | Die Raumtemperatursollwerte können absolut oder relativ                                                                                                    |
|           | Sollwerte            |            |                  |         | eingegeben und angezeigt werden.                                                                                                    |
|           |                      |            |                  |         | <b>Ab5</b> = absolut; z.B. <b>20</b> .5 °C                                                                                                    |
|           |                      |            |                  |         | <b>rEL</b> = relativ; z.B. + <b>0.5</b> °C                                                                                                    |

# Abschließende Arbeiten

#### 1. Einstellungen in diese Anleitung eintragen. Anleitung an einem geeigneten Ort aufbewahren

2. Bedienungsanleitung ins Gerät einschieben

Siehe Geräteverpackung

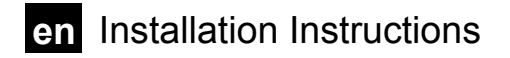

# **Place of installation**

#### Choosing the place of installation

- In a dry room (in the case of room influence in the reference room), e.g. in the living room, office, etc.
- Thermostatic radiator valves in the reference room must be fully opened
- Mounting choices: Wall mounting (inner wall, control panel front, etc.)

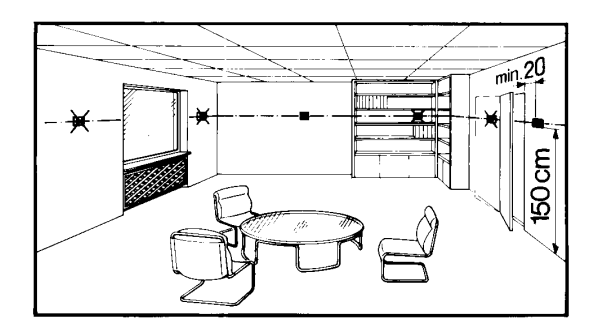

• Permissible ambient temperature: 0...35 °C

#### **Electrical installation**

- The local regulations for electrical installations must be complied with
- The cables from the room unit to the controller and the external sensor / switch carry low voltage
- Sensor cables may not be run parallel to mains carrying cable

#### Permissible cable lengths

- To the controller: Copper cable 0.25 mm<sup>2</sup> max. 25 m Copper cable from 0.5 mm<sup>2</sup> max. 50 m
   To the extenal switch or sensor:
- Copper cable0.6 mm dia.max. 20 mCopper cable from1.0 mm²max. 50 m

# Mounting and wiring the base

Mounting: Refer to the packaging

# Wiring:

• With external sensor (QAW44)

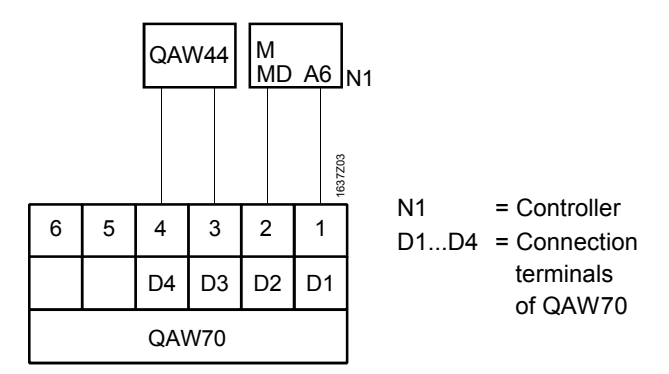

• With external switch (remote telephone switch)

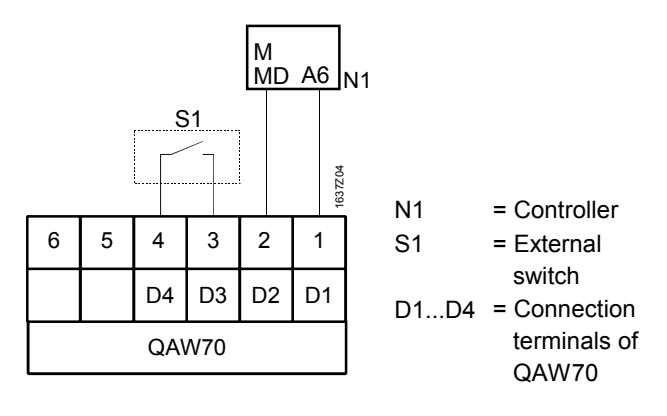

# Commissioning

# **Preparatory checks**

- 1. Check wiring according to the plant connection diagram
- 2. Switch on the controller's power supply. The room unit's display must show something. If not, the reason will probably one of the following:
  - Controller without mains voltage
  - Wiring to the controller interrupted
  - Room unit not properly connected to its base

# Basic information about operation

Refer to the Operating Instructions

# Settings to be made by the end-user

Refer to the Operating Instructions

# Settings to be made on the «Heating Engineer's» level

Press buttons **A** and **V** simultaneously until operating line **5** appears. This makes the "Heating Engineer's" level accessible for settings.

Then, the individual operating lines can be selected with the  $\square$  and  $\bigcirc$  buttons and the values adjusted with the  $\square$  and  $\bigcirc$  buttons.

| Line      | Function, display                               | Default | Range            | Setting | Explanations, notes and tips                                                                                                    |
|-----------|-------------------------------------------------|---------|------------------|---------|----------------------------------------------------------------------------------------------------|
| 51        | Device address                                  | 1       | 110              |         | Colon also shows the communication status:<br>• Colon flashes at regular intervals = communication in<br>progress<br>• Colon not present or does not flash = ready for<br>communication                                                                                                    |
|           | Device identification                           |         | Display function | on      | xx yyyy<br>xx = device identification number                                                                                                    |
|           |                                                 |         |                  |         | yyyy = software version number                                                                                                    |
| 53)       | Programming lock<br>operating lines             | 0       | 0 / 1            |         | <ul> <li>0 = no operating lock</li> <li>1 = All operating lines are locked against readjustment.</li> <li>Temporary cancellation of operating lock:</li> <li>Press buttons  and + until " appears. Readjustments can now be made until the cover is closed again.</li> <li>Permanent cancellation of operating lock:</li> <li>First, set temporary cancellation of operating lock. Then, set operating line 51 to 0.</li> </ul>                                                                                                    |
| 55        | Function of input<br>(D3/D4)                    | 1       | 1/2/3/ <b>AL</b> |         | <ul> <li>1 = external sensor: The display also shows the temperature measured with it ( = no sensor connected, function inactive).</li> <li>2* = external switch: Changeover to reduced temperature; the display also shows the current status of the switch (<b>QQQ</b> = contact closed, = contact open).</li> <li>3 = external switch: Changeover to frost protection temperature; d.h.w. heating is switched off; the display also shows the current status of the switch (<b>QQQ</b> = contact closed, = contact closed, = contact closed, = contact closed, = contact closed, = contact closed, = contact closed, = contact closed, = contact open).</li> <li><b>RL</b> = setting not permitted</li> <li>* not possible with analog heating controllers</li> </ul> |
| 56        | Operating action of external switch (S1)        | 000     | 000 /            |         | <ul> <li>accore the function selected on operating line 55 (2 or 3) is active when the contact is closed</li> <li>the function selected on operating line 55 (2 or 3) is active when the contact is open</li> </ul>                                                                                                    |
| 57        | Influence of external<br>room sensor<br>(QAW44) | 50 %    | 0100             | %       | 0 % = influence of external sensor is 0 %<br>(influence of internal sensor is 100 %)<br>50 % = influence of external sensor is 50 %<br>(influence of internal sensor is 50 %)<br>100 % = influence of external sensor is 100 %<br>(influence of internal sensor of is 0 %)                                                                                                    |
| <u>58</u> | Display of setpoints                            | APP2    | Abs / rEL        |         | The room temperature setpoints can be entered and displayed<br>in absolute or relative figures.<br><b>Rb5</b> = absolute; e.g. <b>20.5</b> °C<br><b>rEL</b> = relative; e.g. + <b>0.5</b> °C                                                                                                    |

# **Final work**

# Dimensions

- 1. Enter the settings in these Installation Instructions. Keep Installation Instructions in a safe place
- 2. Insert Operating Instructions in the unit

Refer to the packaging

# fr Instructions d'installation

# Câblage:

• Avec une sonde externe (QAW44)

# Lieu de montage

#### Choisir le lieu de montage

- L'endroit doit être sec (en cas d'influence d'ambiance dans le local de référence), par ex. dans la salle de séjour, le bureau, etc.
- Les robinets thermostatiques du local de référence doivent être entièrement ouverts
- Possibilités de montage: Montage mural (parois intérieure, façade d'armoire électrique, etc.)

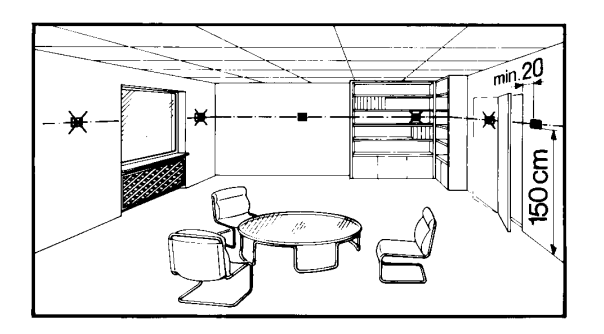

• Température ambiante admissible 0...35 °C

#### Installation électrique

- Respecter les prescriptions locales d'installation électrique
- La liaison vers le régulateur et la sonde / le contact externes est sous basse tension
- Les câbles de sonde ne doivent pas être posés en parallèle aux câbles d'alimentation secteur

# Longueurs de câble admissibles

- Vers le régulateur: Câble cuivre de 0,25 mm<sup>2</sup> max. 25 m Câble cuivre à partir de 0,5 mm<sup>2</sup> max. 50 m
- Vers le contact ou la sonde externes:
   Câble cuivre de Ø 0,6 mm
   Câble cuivre à partir de 1,0 mm<sup>2</sup>
   max. 50 m

# Montage et câblage du socle

Montage: Voir sur l'emballage de l'appareil

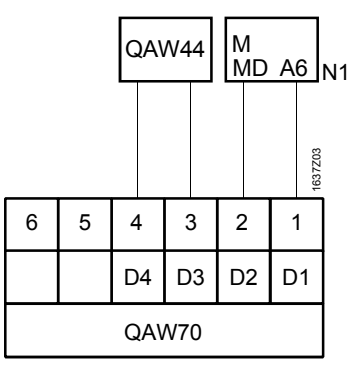

N1 = Régulateur D1...D4 = Bornes QAW70

 Avec un contact externe (commutateur téléphonique)

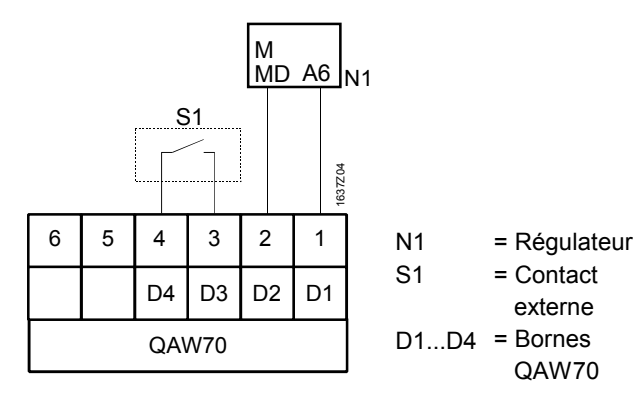

Mise en service

# Contrôles préalables

- 1. Contrôler si le câblage correspond au schéma électrique
- Mettre le régulateur sous tension. L'afficheur de l'appareil d'ambiance est alors activé. S'il n'y a aucun affichage, vérifier les causes probables:
  - le régulateur n'est pas sous tension
  - le câblage vers le régulateur est coupé
  - l'appareil d'ambiance n'est pas correctement enclipsé sur le socle

# **Principes d'utilisation**

Voir mode d'emploi

#### Réglages pour l'utilisateur final

Voir mode d'emploi

# Réglages au niveau «Chauffagiste»

Appuyer simultanément sur les touches **(Insection of Section 2019)**, jusqu'à obtenir l'affichage de la ligne de commande **(Section of Section 2019)**. Dès lors, le niveau de réglage "Chauffagiste" est accessible pour les réglages.

Ensuite, vous pouvez sélectionner à l'aide des touches 🔺 et 🔽 les différentes lignes de programmation et régler les valeurs avec les touches 🗖 ou 🕂.

| Ligne     | Fonction,<br>affichage | Réglage<br>d'usine | Plage          | Entrée | Explications, astuces                                                                                                    |
|-----------|------------------------|--------------------|----------------|--------|----------------------------------------------------------------------------------------------------|
| 51        | Adresse d'appareil     | 1                  | 110            |        | <ul> <li>Le double point indique également l'état de la communication:</li> <li>Le double point clignote régulièrement = communication en cours</li> <li>Double point absent ou ne clignote pas = prêt pour la communication</li> </ul> |
| 521       | Identification de      | Fon                | ction d'affich | hade   | xx vvvv                                                                                                    |
|           | l'appareil             |                    |                |        | $xx = N^{\circ}$ d'identification de l'appareil                                                                                                    |
|           |                        |                    |                |        | vvvv = Version du logiciel                                                                                                    |
| 571       | Blocade de la pro-     | 0                  | 0/1            |        | 0 =  pas de blocage                                                                                                    |
|           | grammation des         | Ŭ                  | 0/1            |        | 1 = Toutes les lignes de commande sont verrouillées contre les                                                                                                    |
|           | lignes de              |                    |                |        | déréglages                                                                                                    |
|           | commande               |                    |                |        | Annulation temporaire du blocage de programmation:                                                                                                    |
|           | commande               |                    |                |        | Annuation temporare du biocage de programmation.                                                                                                    |
|           |                        |                    |                |        | chage de "                                                                                                    |
|           |                        |                    |                |        | maintanant nossibles jusqu'à formature du couversie                                                                                                    |
|           |                        |                    |                |        | Annulation pormanente du blocage de la programma                                                                                                    |
|           |                        |                    |                |        | tion:                                                                                                    |
|           |                        |                    |                |        | Brocódor d'abord à une annulation temporaire du blocage                                                                                                    |
|           |                        |                    |                |        | de programmation, ensuite mattre la ligne de commande                                                                                                    |
|           |                        |                    |                |        | <b>ISE</b> à O                                                                                                    |
| 551       | Fonction               | 1                  | 1/2/3/         |        | 1 = sonde externe: Affichage supplémentaire d'une tempéra-                                                                                                    |
|           | entrée (D3/D4)         |                    | 0              |        | ture === = nas de sonde raccordée fonction inactive)                                                                                                    |
|           |                        |                    |                |        | $2^* = contact externe: Commutation sur température réduite$                                                                                                    |
|           |                        |                    |                |        | Affichage supplémentaire de l'état actuel du contact                                                                                                    |
|           |                        |                    |                |        | ( <b>nnn</b> = contact fermé <b>===</b> = contact ouvert)                                                                                                    |
|           |                        |                    |                |        | 2 = contact outerne: Commutation our température de protec                                                                                                    |
|           |                        |                    |                |        | tion antigel. Do plus, la prénaration d'ECS act désactivés                                                                                                    |
|           |                        |                    |                |        | Affichage supplémentaire de l'état actual du contact                                                                                                    |
|           |                        |                    |                |        |                                                                                                    |
|           |                        |                    |                |        | $\mathbf{D} = \mathbf{r} \mathbf{r} \mathbf{r} \mathbf{r} \mathbf{r} \mathbf{r} \mathbf{r} \mathbf{r}$                                                                                                    |
|           |                        |                    |                |        | n = regrage non aumis                                                                                                    |
| 651       | Sana d'action          |                    | 000            |        | impossible avec des regulateurs de chaunage simples                                                                                                    |
| [ סכ      | Seris a action         | 000                |                |        | (2 ou 2) pot potivéo por un context formé                                                                                                    |
|           |                        |                    |                |        | (2 ou 3) est activee par un contact terme                                                                                                    |
|           | (51)                   |                    |                |        |                                                                                                    |
| <u> </u>  |                        | 50.04              | 0 100          |        | (2 ou 3) est activee par un contact ouvert                                                                                                    |
| <u>51</u> | Influence de la        | 50 %               | 0100           | %      | 0 % = sonde externe agit à $0 %$                                                                                                    |
|           | sonde d'ambiance       |                    |                |        | (sonde interne agit à 100 %)                                                                                                    |
|           | externe                |                    |                |        | 50 % = sonde externe agit à 50 %                                                                                                    |
|           | (QAW44)                |                    |                |        | (sonde interne agit à 50 %)                                                                                                    |
|           |                        |                    |                |        | 100 % = sonde externe agit à 100 %                                                                                                    |
|           |                        |                    |                |        | (sonde interne agit à 0 %)                                                                                                    |
| <u>58</u> | Affichage des va-      | APP                | AP2 / LET      |        | Les consignes d'ambiance peuvent être entrées et affichées en                                                                                                    |
|           | leurs de               |                    |                |        | valeurs absolues ou relatives.                                                                                                    |
|           | consigne               |                    |                |        | <b>Ab5</b> = valeurs absolues; par ex. <b>20.</b> 5 °C                                                                                                    |
|           |                        |                    |                |        | rEL = valeurs relatives; par ex. 0.5 °C                                                                                                    |

# **Derniers travaux**

- 1. Reporter les réglages sur cette instruction d'installation. Conserver l'instruction d'installation dans un endroit adéquat
- 2. Glisser le mode d'emploi dans l'appareil

# Encombrements

Voir emballage de l'appareil

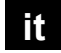

it Istruzioni di montaggio

# Posizionamento

#### Scegliere la posizione

- · Ambiente asciutto (nel caso di ambienti con carichi termici diversi scegliere l'ambiente di riferimento), per es. l'ufficio, o il soggiorno
- Le valvole termostatiche devono essere comple-• tamente aperte
- Montaggio:

A muro (pannello, fronte quadro, ecc.)

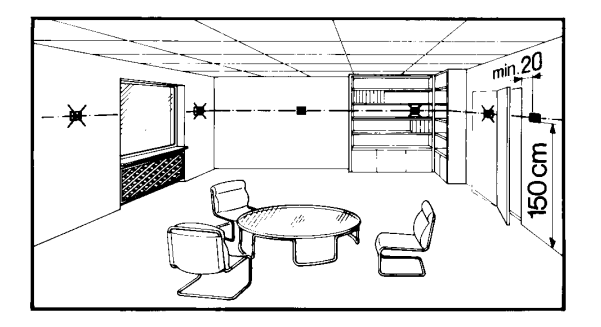

Temperatura ambiente permessa: 0...35 °C

#### Installazione elettrica

- Rispettare le leggi e e le norme locali •
- Il cablaggio dall'unità ambiente e sonde al regolatore sono in bassa tensione
- I cavi delle sonde non devono essere posati paralleli ai cavi di potenza

#### Lunghezza permessa dei cavi

| • | Al regolatore:        |                      |           |
|---|-----------------------|----------------------|-----------|
|   | Cavi in rame          | 0.25 mm <sup>2</sup> | max. 25 m |
|   | Cavi in rame da       | 0.5 mm <sup>2</sup>  | max. 50 m |
| • | Verso sonde o contatt | o esterni:           |           |

| Cavi in rame    | 0.6 mm dia.         | max. 20 m |
|-----------------|---------------------|-----------|
| Cavi in rame da | 1.0 mm <sup>2</sup> | max. 50 m |

#### Montaggio e connessioni elettriche

#### Montaggio:

Fare riferimento al disegno sull'imballaggio

#### Connessioni elettriche:

• Con sonda esterna (QAW44)

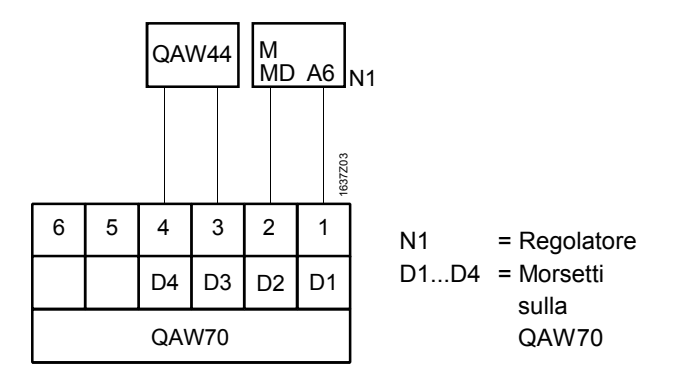

Con contatto remoto (contatto telefonico remoto)

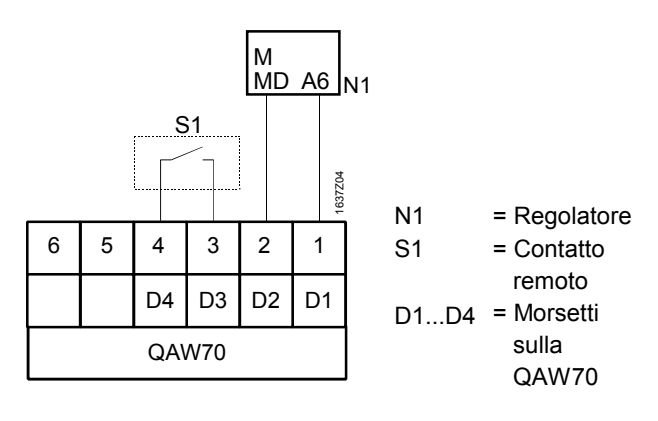

# Messa in servizio

# Controlli iniziali

- 1. Verificare i collegamenti elettrici con regolatore e con sonde e contatto remoto
- 2. Alimentare il regolatore. L'unità ambiente deve accendersi e visulizzare dei dati. Se questo non accade le motivazioni possono essere le seguenti:
  - Regolatore senza la tensione adeguata
  - Connessioni elettriche errate
  - Unità ambiente montata male sulla basetta \_

#### Informazioni sulle funzioni di base

Fare riferimento alle istruzioni operative

# Settaggi dell'utente

Fare riferimento alle istruzioni operative

# Settaggi livello tecnico

Premere i tasti 🔺 e 🔽 simultaneamente fino a quando non apparirà la linea 51. Da questo punto si è entrati nel menù tecnico dove è possibile fare le seguenti modifiche.

Scorrere le linee di programma con i tasti 🛋 e 💌 e aggiustare o modificare i valori con i tasti 💻 e +

| Linea | Descrizione           | Default | Campo        | Settaggi | Spiegazioni e suggerimenti                                                 |  |
|-------|-----------------------|---------|--------------|----------|----------------------------------------------------------------------------|--|
| 51    | Indirizzo             | 1       | 110          |          | I due punti mostrano anche lo stato della comunicazione:                   |  |
|       |                       |         |              |          | lampeggianti ad intervalli regolari = comunicazione in atto                |  |
|       |                       |         |              |          | non presenti o non lampeggianti = pronto per comunicare                    |  |
| 52    | Identificazione ap-   | V       | sualizzazior | ne       | хх уууу                                                                    |  |
|       | parecchio             |         |              |          | xx = numero di identificazione                                             |  |
|       |                       |         |              | 1        | yyyy = versione software                                                   |  |
| 53    | Blocco delle righe    | 0       | 0 / 1        |          | 0 = nessun blocco                                                          |  |
|       |                       |         |              |          | 1 = Tutte le righe sono bloccate alla modifica.                            |  |
|       |                       |         |              |          | Temporanea sospensione del blocco:                                         |  |
|       |                       |         |              |          | Premere i pulsanti 🔺 e Η fino a quando appare                              |  |
|       |                       |         |              |          | " Le modifiche possono essere fatte fino a                                 |  |
|       |                       |         |              |          | quando viene chiuso lo sportello                                           |  |
|       |                       |         |              |          | Esclusione permanente del blocco:                                          |  |
|       |                       |         |              |          | Prima, eseguire l'eliminazione temporanea del blocco. Poi                  |  |
|       |                       | 4       | 1/0/0/       |          | Impostare in riga 221 lo 0.                                                |  |
| 22    | Funzione ingresso     | 1       | 1/2/3/       |          | 1 = sonda esterna: Il display mostra il valore della temperatura           |  |
|       | (03/04)               |         | HL           |          | 2* = contatto estorno: Por commutaziono in riduziono:                      |  |
|       |                       |         |              |          | il display mostra lo stato attuale del contatto                            |  |
|       |                       |         |              |          | $(\mathbf{nn} = \text{contatto chiuso} = \text{contatto anerto})$          |  |
|       |                       |         |              |          | 3 = contatto esterno: Commutazione alla temperatura di                     |  |
|       |                       |         |              |          | protezione antigelo: a.c.s. riscaldamento in off: il display               |  |
|       |                       |         |              |          | mostra lo stato attuale del contatto                                       |  |
|       |                       |         |              |          | ( <b>DDD</b> = contatto chiuso, = contatto aperto).                        |  |
|       |                       |         |              |          | <b>RL</b> = l'impostazione non è permessa                                  |  |
|       |                       |         |              |          | * non è possibile con regolatori analogici                                 |  |
| 56    | Regime di funzio-     | 000     | 000 /        |          | <b>000</b> = la funzione è selezionata in riga <b>55</b> (2 o 3) è attiva- |  |
|       | namento per con-      |         |              |          | quando il contatto è chiuso                                                |  |
|       | tatto esterno (S1)    |         |              |          | = la funzione è selezionata in riga 55 (2 o 3) è attiva-                   |  |
|       |                       |         |              |          | quando il contatto è aperto                                                |  |
| 57    | Influenza del senso-  | 50 %    | 0100         | %        | 0 % = influenza sonda esterna è 0 %                                        |  |
|       | re esterno ambiente   |         |              |          | (influenza sonda interna è 100 %)                                          |  |
|       | (QAW44)               |         |              |          | 50 % = influenza sonda esterna è 50 %                                      |  |
|       |                       |         |              |          | (influenza sonda interna è 50 %)                                           |  |
|       |                       |         |              |          | 100 % = influenza sonda esterna è 100 %                                    |  |
| 50    |                       |         |              |          | (influenza sonda interna è 0 %)                                            |  |
| 58    | Setpoint visualizzati | Яbs     | Hb5/rEL      |          | Il setpoint temperatura ambiente può essere inserito e                     |  |
|       |                       |         |              |          | visualizzato valore assoluto o relativo.                                   |  |
|       |                       |         |              |          | Hot = valore assoluto; per es. <b>C</b>                                    |  |
|       |                       |         |              |          | rtL = valore relativo; per es. + U.5 °C                                    |  |

# Controlli finali

- 1. Scrivere i settaggi effettuati in questo foglio. Conservare questo foglio in un luogo sicuro
- 2. Inserire le istruzioni operative nell'unità

# Dimensioni

Fare riferimento al disegno sull'imballaggio

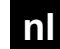

# nl Installatie-aanwijzing

# Montageplaats

#### Vastleggen van de montageplaats

- In een droge ruimte (met ruimte-invloed in de refe-٠ rentieruimte), b.v. in de woonkamer, het kantoor enz.
- Thermostatische afsluiters in de referentieruimte volledig openzetten
- Inbouwmogelijkheden: • Wandmontage (binnenwand, front schakelkast enz.)

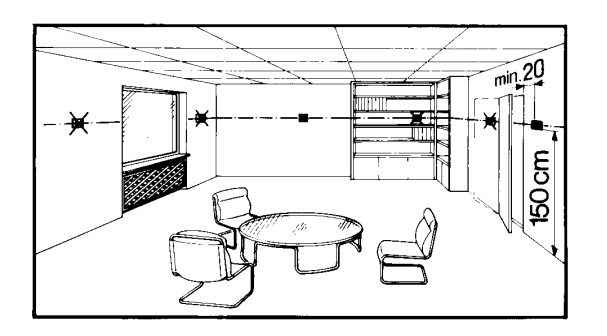

De toelaatbare omgevingstemperatuur is 0...35 °C

#### Elektrische installatie

- De plaatselijke voorschriften voor elektrische installaties dienen in acht te worden genomen
- De verbinding met de regelaar en met een extern contact of opnemer voert laagspanning
- De opnemerleidingen mogen niet parallel worden gelegd met netleidingen

# Toelaatbare leidinglengten

Naar de regelaar: 0,25 mm<sup>2</sup> max. 25 m Cu-kabel Cu-kabel vanaf  $0.5 \text{ mm}^2$ max. 50 m

| • | Naar net externe cont | act of opnemer      |           |
|---|-----------------------|---------------------|-----------|
|   | Cu-kabel              | 0.6 mm Ø            | max. 20 m |
|   | Cu-kabel vanaf        | 1.0 mm <sup>2</sup> | max. 50 m |

#### Monteren en bedraden van de sokkel

#### Montage:

Zie de verpakking van het apparaat

# **Bedrading:**

Met een externe opnemer (QAW44)

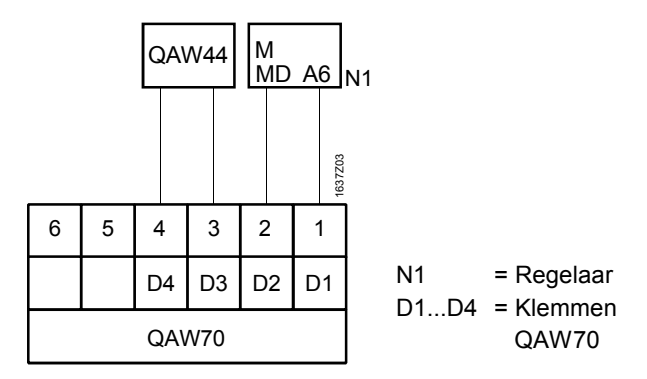

Met een extern contact (telefoonschakelaar op afstand)

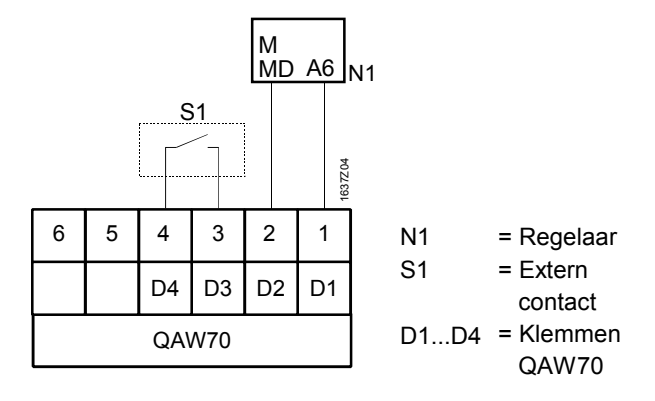

# Inbedrijfstelling

#### Voorbereidende controles

- 1. Bedrading controleren volgens aansluitschema
- De bedrijfsspanning aan de regelaar 2. inschakelen. Op de display van het ruimteapparaat moet een weergave verschijnen. Als dit niet zo is, kan dit de volgende oorzaken hebben:
  - de regelaar heeft geen netspanning
  - de bedrading naar de regelaar is onderbroken
  - \_ het ruimte-apparaat is niet correct ingeklikt in de sokkel

#### Basisinformatie voor de bediening

Zie de handleiding voor bediening

#### Instellingen voor de eindgebruiker

Zie de handleiding voor bediening

# Instelling op het niveau «Verwarmingsspecialist»

De toetsen **a** en **v** gelijktijdig indrukken, tot de bedienregel **b** wordt weergegeven. Daardoor wordt het instelniveau "Vakman" vrijgegeven voor instellingen.

Daarna kunnen met de toetsen 🔺 en 🔽 de afzonderlijke bedienregels worden gekozen en de waarden worden ingesteld met de toetsen 🗐 of 🕂.

| Regel     | Functie, weergave      | Af fabr. | Bereik      | Invoer | Toelichting, aanwijzingen, tips                               |
|-----------|------------------------|----------|-------------|--------|---------------------------------------------------------------|
| 5 /1      | Apparatenadres         | 1        | 110         |        | Een dubbele punt geeft aanvullend de status van de communi-   |
|           |                        |          |             |        | catie aan:                                                    |
|           |                        |          |             |        | dubbele punt knippert regelmatig = communicatie loopt         |
|           |                        |          |             |        | geen dubbele punt aanwezig of     niet knipperend             |
|           |                        |          |             |        | communicatie                                                  |
| 521       | Apparatenidentificatie | W        | eeraavefund | tie    | xx vvvv                                                       |
|           |                        |          |             |        | xx = identificatienummer van het apparaat                     |
|           |                        |          |             |        | yyyy = SW-versienummer                                        |
| 531       | Programmeerblok-       | 0        | 0/1         |        | 0 = geen bedienblokkering                                     |
| L         | kering bedienregels    |          |             |        | 1 = Alle bedienregels zijn geblokkeerd tegen verstelling.     |
|           | 0 0                    |          |             |        | Tijdelijke opheffing van de bedienblokkering:                 |
|           |                        |          |             |        | Toetsen 🔺 en 🕂 indrukken tot "_VV_ "wordt                     |
|           |                        |          |             |        | weergegeven. De modificaties kunnen nu worden uitge-          |
|           |                        |          |             |        | voerd, tot het deksel weer wordt gesloten.                    |
|           |                        |          |             |        | Duurzame opheffing van de bedienblokkering:                   |
|           |                        |          |             |        | De bedienblokkering eerst tijdelijk opheffen. Aansluitend     |
|           |                        |          |             |        | daaraan de bedienregel 妇 op 0 instellen                       |
| 55        | Functie                | 1        | 1/2/3/      |        | 1 = externe opnemer: Op de display wordt aanvullend zijn tem- |
|           | Ingang (D3/D4)         |          | RL          |        | peratuur weergegeven ( = geen opnemer aangesloten,            |
|           |                        |          |             |        | functie inactief).                                            |
|           |                        |          |             |        | 2* = extern contact: Omschakeling op gereduceerde tempera-    |
|           |                        |          |             |        | tuur. In de display wordt aanvullend de actuele contact-      |
|           |                        |          |             |        | toestand weergegeven ( <b>DDD</b> = contact gesloten,         |
|           |                        |          |             |        | === = contact open).                                          |
|           |                        |          |             |        | 3 = extern contact: Omschakeling van de vorstbeveiligings-    |
|           |                        |          |             |        | temperatuur. Het tapwater wordt bovendien uitgeschakeld.      |
|           |                        |          |             |        | In de display wordt aanvullend de actuele contacttoestand     |
|           |                        |          |             |        | weergegeven ( <b>DDD</b> = contact gesloten, = contact o-     |
|           |                        |          |             |        | pen).                                                         |
|           |                        |          |             |        | HL = niet geoorloofde instelling                              |
|           |                        |          |             |        | niet mogelijk met analoge verwarmingsregelaars                |
|           | Bedrijf met extern     | 000      | 000 /       |        | de op de bedienregel 221 ingestelde functie                   |
|           | contact (S1)           |          |             |        | (2 of 3) werkt bij gesloten contact                           |
|           |                        |          |             |        | de op de bedienregel [22] ingestelde functie                  |
| ורט       | lands ad and           | 50.0/    | 0 100       |        | (2 or 3) werkt bij open contact                               |
| 121       |                        | 50 %     | 0100        | %      | U % = externe opnemer werkt voor U %                          |
|           | rumte-opnemer          |          |             |        | (interne opnemer werkt voor 100 %)                            |
|           | (QAVV44)               |          |             |        | 50% = externe opnemer werkt voor 50 %                         |
|           |                        |          |             |        | (interne opnemer werkt voor 50 %)                             |
|           |                        |          |             |        | (interne oppomer werkt voor 0.0/)                             |
| SBI       | Moorgovo vez de        |          |             |        | (interne opnemer werkt voor 0 %)                              |
| <u>טר</u> | vveergave van de       | Hbb      | חסס / רכנ   | •••••  | De gewenste ruimtetemperatuurwaarden kunnen absoluut of       |
|           | yewenste waarde        |          |             |        | <b>Bb5</b> = abcoluut: b.v. <b>20</b> f.°C                    |
|           |                        |          |             |        | absolution, b.v. cu.s C                                       |
| 1         |                        | 1        | 1           | 1      | FEL - Telallel, D.V. + U.S C                                  |

# Afsluitende werkzaamheden

- De instellingen noteren in deze handleiding. De handleiding op een geschikte plaats bewaren
- 2. De handleiding voor bediening in het apparaat schuiven

# Maatschets

Zie de verpakking van het apparaat

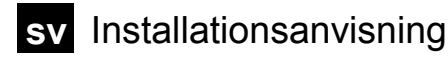

# Elektrisk anslutning:

Med yttre givare (QAW44)

# Monteringsplats

#### Val av monteringsplats

- I torra rum (vid rumsinverkan i referensrum), t.ex. i vardagsrummet, kontoret osv.
- Termostatventilerna i referensrummet skall öppnas helt
- Typ av montering:

Väggmontering (innervägg, apparatskåpsfront osv.)

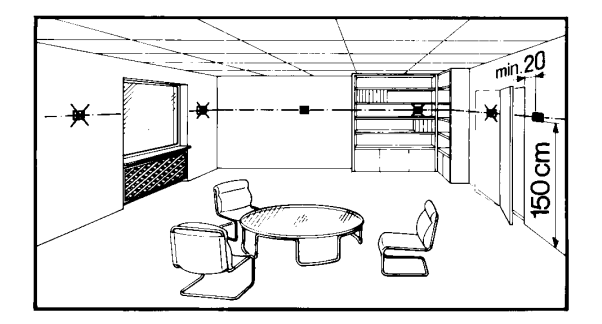

• Tillåten omgivningstemperatur 0...35 °C

#### **Elektrisk installation**

- Lokala föreskrifter för elektrisk installation skall beaktas
- Ledningarna till regulatorn och till den yttre givaren/kontakten är klenspänningsförande
- Givarledningarna får inte föras parallellt med nätledningarna

# Tillåtna ledningslängder

| • | Till regulatorn:         |                      |           |
|---|--------------------------|----------------------|-----------|
|   | Cu-kabel                 | 0,25 mm <sup>2</sup> | max. 25 m |
|   | Cu-kabel från            | 0,5 mm <sup>2</sup>  | max. 50 m |
| • | Till den yttre kontakten | eller givaren:       |           |
|   | Cu-kabel                 | 0,6 mm Ø             | max. 20 m |
|   | Cu-kabel från            | 1,0 mm <sup>2</sup>  | max. 50 m |

# Montering och inkoppling av monteringsplattan

Montering: Se apparatförpackning

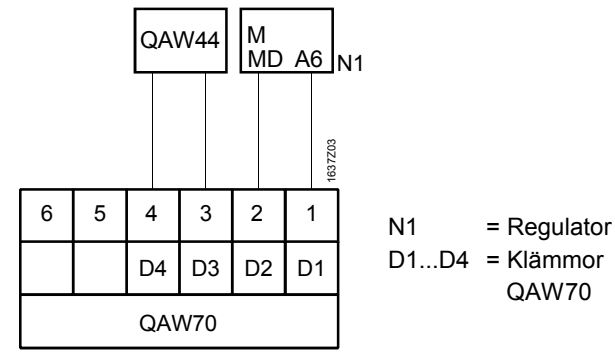

Med yttre kontakt (fjärromkopplare)

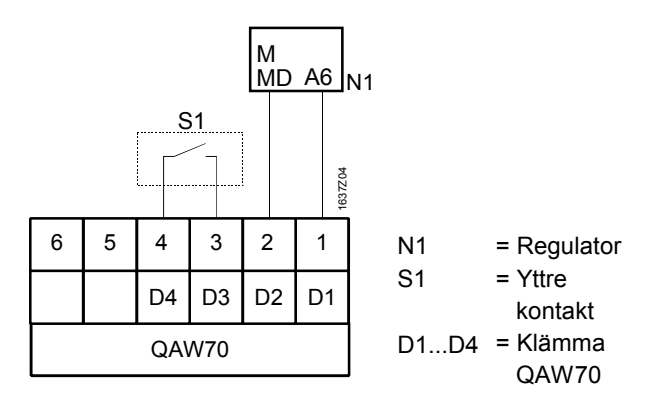

# lgångkörning

# Förberedande kontroller

- 1. Kontrollera den elektriska inkopplingen enligt anläggningsschemat
- Inkoppla regulatorns matningsspänning. I rumsmanöverenhetens teckenruta skall en indikering visas. Om inte, kan följande orsaker ligga till grund:
  - Regulatorn saknar nätspänning
  - Avbrott i ledningen till regulatorn
     Rumsmanöverenheten är inte korrekt monterad på monteringsplattan.

# Principiell information om betjäningen

Se betjäningsinstruktion

Inställningar för slutanvändaren

Se betjäningsinstruktion

# Inställningar på nivå "Värmetekniker"

Tryck knapparna ( ) och ( ) samtidigt tills funktionsrad () visas. Därigenom blir inställningsnivån "Värmetekniker" tillgänglig för inställningar.

Därefter kan de individuella funktionsraderna väljas med knapparna 🔺 och 🔽 samt värdena inställas med knapparna — eller + .

| Rad         | Funktion,<br>indikering                   | från<br>fabriken | Område       | Inmat-<br>ning | Förklaringar, hänvisningar, tips                                                                                                    |
|-------------|-------------------------------------------|------------------|--------------|----------------|----------------------------------------------------------------------------------------------------|
| 51          | Apparatadress                             | 1                | 110          |                | <ul> <li>Kolontecknet visar även kommunikationens tillstånd:</li> <li>Kolontecknet blinkar i regelbundna intervaller         <ul> <li>Kolontecknet blinkar i regelbundna intervaller</li> <li>Kommunikation pågår</li> </ul> </li> <li>Kolontecknet visas inte eller blinkar inte         <ul> <li>Klar för kommunikation</li> </ul> </li> </ul>                                                                                                    |
| <u>52</u> ] | Apparatidentifikation                     | Indikerings      | funktion     |                | xx yyyy<br>xx = Apparatens identifikationsnummer<br>yyyy = Programversionens nummer                                                                                                    |
| 53)         | Programmeringsspärr<br>funktionsrader     | 0                | 0 / 1        |                | <ul> <li>0 = Ingen betjäningsspärr</li> <li>1 = Alla funktionsrader är blockerade och kan inte ändras.</li> <li>Temporär deaktivering av betjäningsspärr:<br/>Tryck knapparna ▲ och + tills ""</li> <li>visas. Ändringar kan nu utföras tills locket åter stängs.</li> <li>Permanent deaktivering av betjäningsspärr:<br/>Betjäningsspärren deaktiveras först temporärt. Därefter<br/>sätts funktionsrad 53 på 0.</li> </ul>                                                                                                    |
| 55)         | Funktion<br>ingång (D3/D4)                | 1                | 1/2/3/<br>AL |                | <ul> <li>1 = Yttre givare: I teckenrutan visas även givarens temperatur<br/>( = ingen givare ansluten, funktion inaktiv).</li> <li>2* = Yttre kontakt: Omkoppling till sänkt temperatur; i<br/>teckenrutan visas även kontaktens aktuella tillstånd<br/>(OOO = Kontakt sluten, = Kontakt öppen).</li> <li>3 = Yttre kontakt: Omkoppling till frysskyddstemperatur;<br/>tappvarmvattnet urkopplas; i teckenrutan visas även<br/>kontaktens aktuella tillstånd (OOO = Kontakt sluten,<br/> = Kontakt öppen).</li> <li>RL = Otillåten inställning</li> <li>* ej möjlig med analog värmeregulator</li> </ul> |
| 56          | Funktionsinverkan<br>yttre kontakt (S1)   | 000              | 000 /<br>    |                | GOO = Funktionen som inställts på funktionsrad 55<br>(2 eller 3) är aktiv vid sluten kontakt     = Funktionen som inställts på funktionsrad 55<br>(2 eller 3) är aktiv vid sluten kontakt                                                                                                    |
| 57          | Inverkan från yttre<br>rumsgivare (QAW44) | 50 %             | 0100         | %              | <ul> <li>0 % = Inverkan från yttre givare är 0 %<br/>(Inverkan från intern givare är 100 %)</li> <li>50 % = Inverkan från yttre givare är 50 %<br/>(Inverkan från intern givare är 50 %)</li> <li>100 % = Inverkan från yttre givare är 100 %<br/>(Inverkan från intern givare är 0 %)</li> </ul>                                                                                                    |
| <u>58</u>   | Indikering av<br>börvärden                | AP2              | Rb5/rEL      |                | Rumstemperaturbörvärdena kan inmatas och indikeras i absolut<br>eller relativ form.<br><b>Rb5</b> = absolut; t.ex. <b>20.</b> 5 °C<br><b>rEL</b> = relativ; t.ex. + <b>0.</b> 5 °C                                                                                                    |

# Avslutande arbeten

- 1. Skriv in inställningarna i denna installationsanvisning. Förvara instruktionen på ett lämpligt ställe
- 2. Sätt in betjäningsinstruktionen i apparaten

# Måttuppgifter

Se apparatförpackning

 $\ensuremath{\textcircled{}^{\circ}}$  1999 Siemens Building Technologies Ltd.